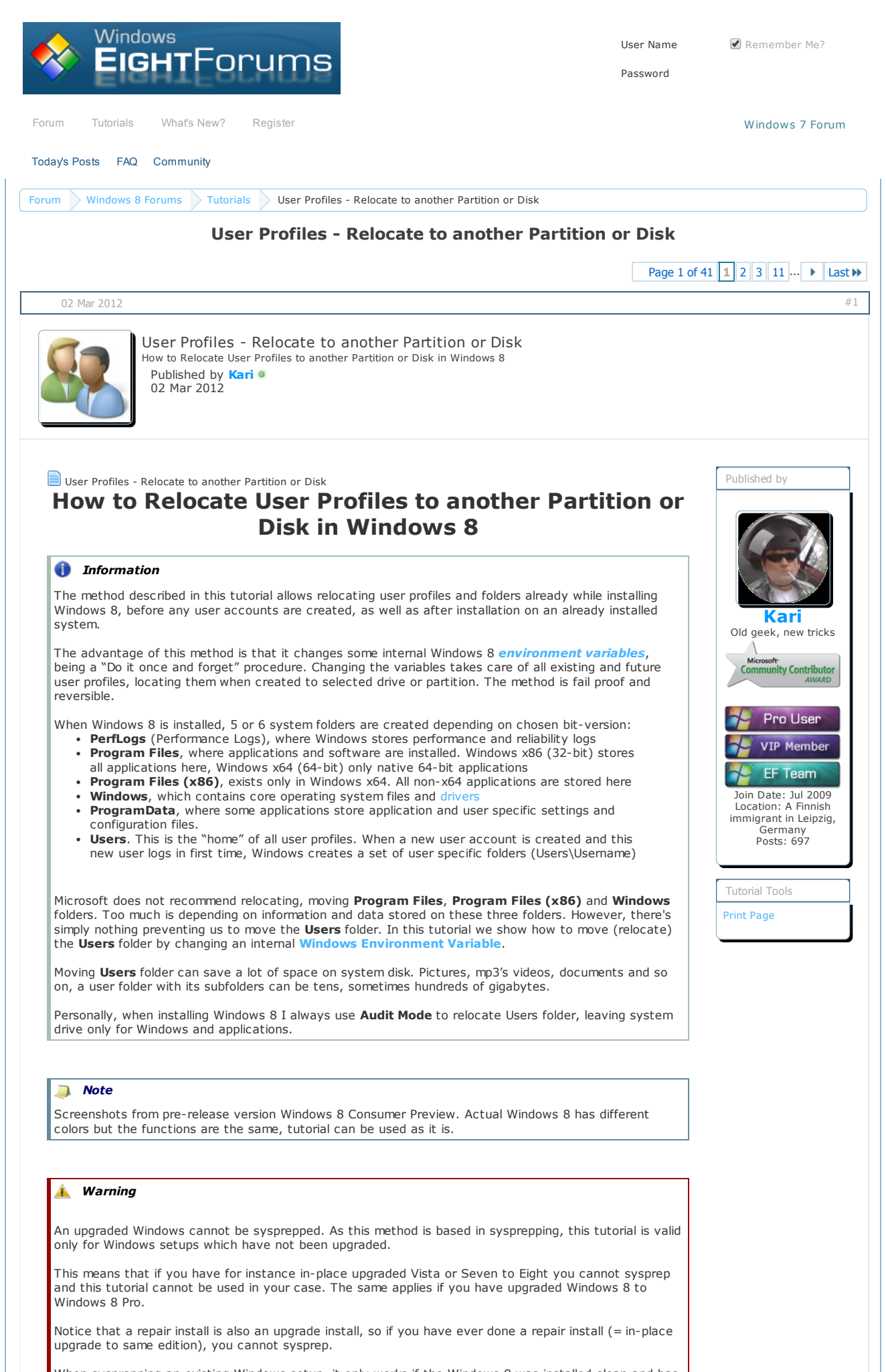

When sysprepping an existing Windows setup, it only works if the Windows 8 was installed clean and has never been ungraded or repaired using repair install, or if it is the original pre-installed Windows 8

Although I have repeatedly told that relocating **ProgramData** will cause **Windows Store** and **Apps** as well as **PC Settings** not to function, people keep doing it using the method described in this tutorial.

DO NOT RELOCATE PROGRAMDATA! YOUR WINDOWS STORE AND APPS WILL NOT WORK IF PROGRAMDATA IS MOVED FROM ITS DEFAULT LOCATION.

техст вест аругался от терател азпуттерат пізсат, от пітс із спе отідпат ріс пізсатся читализ о

## 1.Audit Mode

## 1.1. Boot to Audit Mode when installing Windows 8

(If you have already installed Windows 8, continue from step  ${\bf 1.2.})$ 

Start Windows 8 installation normally.

When installation after a reboot or two is completed and Windows 8 comes to **Personalize** page (see screenshot below) press **CTRL + SHIFT + F3** (press and hold down **CTRL** and **SHIFT**, press **F3** still holding **CTRL** and **SHIFT** down, release all three keys).

|   | Personalize                                                                                                |
|---|----------------------------------------------------------------------------------------------------|
|   | Pick a color you like and give your PC a name-any name you want. You'll be able to personalize more later. |
|   |                                                                                                    |
|   | PC name<br>Example: livingroom-pc                                                                          |
|   |                                                                                                    |
|   |                                                                                                    |
|   |                                                                                                    |
| ¢ | ENG<br>Fl                                                                                                  |

DO NOT ENTER PC NAME HERE OR CLICK NEXT! Just press CTRL + SHIFT + F3.

Your computer reboots now. Don't panic, it's just doing what it really should do. Windows 8 starts now in so called **Audit Mode**, using **built-in administrator account** to let you to modify Windows before any user profiles and user specific folders are created.

Continue from step 2.

# 1.2. Boot to Audit Mode from existing Windows 8 installation

First you need to open Command Prompt using built-in administrative account: hover pointer over bottom left corner of the desktop, right click to open **Start Menu**, select **Command Prompt (Admin)**:

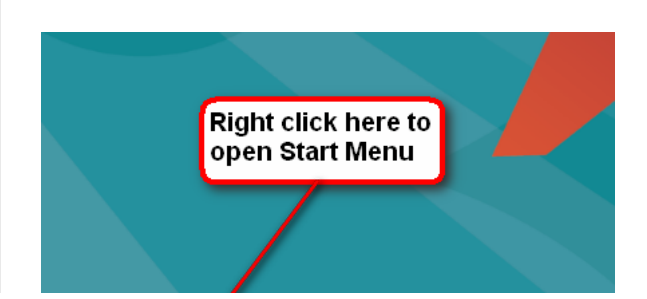

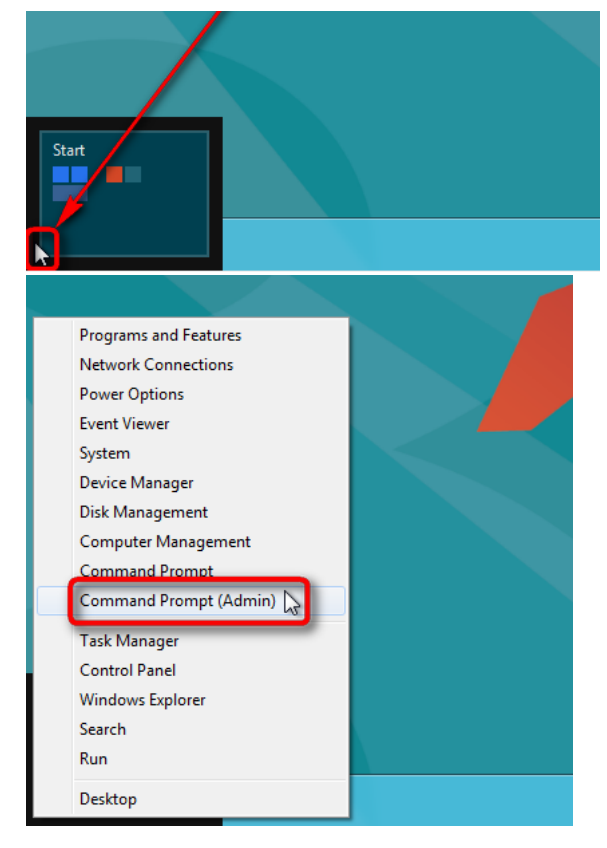

Command Prompt window opens. Type this to command prompt: Code:

C:\Windows\System32\Sysprep\Sysprep.exe /audit /reboot

| <b>GD</b>                                 | Administrator: Command Prompt (Admin)                   | x  |
|-------------------------------------------|---------------------------------------------------------|----|
| Microsoft Windows  <br>(c) 2012 Microsoft | [Version 6.2.8250]<br>Corporation. All rights reserved. | Â. |
| C:\Windows\system32                       | >C:\WINDOWS\SYSTEM32\SYSPREP\SYSPREP.EXE /AUDIT /REBOOT |    |
|                                           |                                                         |    |
|                                           | 669x129 20kb PNG                                        |    |

Hit Enter.Windows reboots now to Audit Mode, "thinking" it's been started first time. Text Preparing can be seen on screen.

If you are interested to know more about Audit Mode, here are some links for you to read:

- TechNet: Understanding Audit Mode
  TechNet: Customize Windows in Audit Mode

# 2. Audit Mode

Windows has now booted in Audit Mode using built-in administrator account, and you should see **Metro** interface. Click **Desktop** to enter classic Windows desktop:

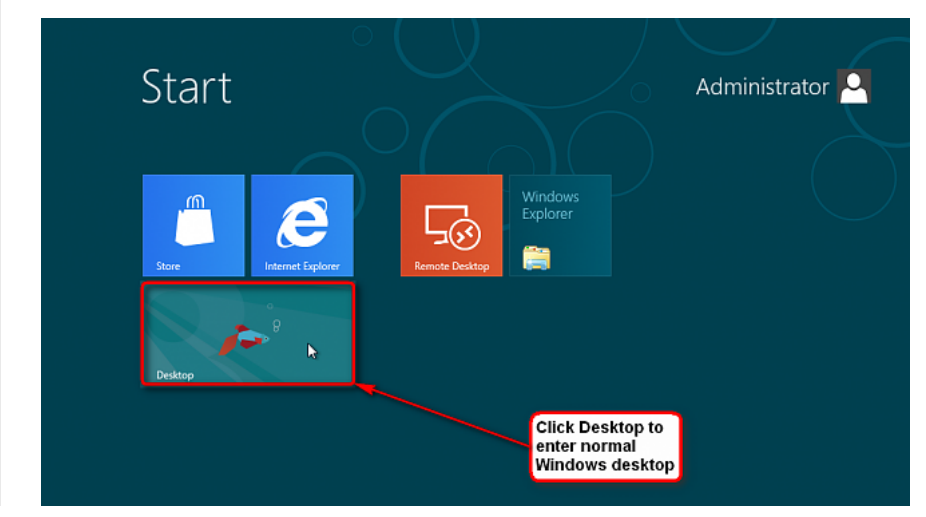

http://www.eightforums.com/tutorials/4275-user-profiles-relocate-another-partition-disk.html

| To start, cli | 1024x768 55kb PNG<br>ck <b>Cancel</b> to close <b>System Preparation Tool:</b>                   |  |
|---------------|--------------------------------------------------------------------------------------------------|--|
| Í             | System Preparation Tool 3.14                                                                     |  |
|               | System Preparation Tool (Sysprep) prepares the machine for<br>hardware independence and cleanup. |  |

| hardware independence and deanup.                                          |  |
|----------------------------------------------------------------------------|--|
| System Cleanup <u>A</u> ction<br>Enter System Out-of-Box Experience (OOBE) |  |
| Generalize Shutdown Options Reboot                                         |  |
| ОК Cancel                                                                  |  |
|                                                                            |  |

If you don't have a second internal hard disk or you have not created and formatted an extra partition on your system disk, you need first to create one. Notice that the drive or partition don't have to be empty, but especially if relocating on an existing installation it must be big enough to allow Users folder to be moved there. When we sysprep with answer file on next step these two folders are physically moved to new location.

If you already have a formatted second HD or partition, you are ready to go.

#### 2.1. Creating an answer file (script) for System Preparation Tool

Audit Mode lets us to start Windows without creating any user accounts. At the moment we are using the built-in administrator account. Your own accounts are created later.

We are going to use **System Preparation Tool** (sysprep) to run an XML-script (so called **Answer file**) which modifies the Windows registry and settings as we want to, relocating **Users** folder to another partition, **E:** in this example, by changing a so called Windows Environment Variable. You can of course use any internal drive you want to.

**Extensible Markup Language** (XML) is a set of rules for encoding documents in machine readable form. To make changes to Windows registry, we will now create a script in XML and run it with sysprep.

Open **Windows Notepad** text editor (press Win + R, type Notepad, hit Enter). Type the following script, or copy it from here and paste to Notepad (please do not forget to read the notes below code lines 4, 6 and 11 regarding said lines):

- 1. <?xml version="1.0" encoding="utf-8"?>
- 2. <unattend xmlns="urn:schemas-microsoft-com:unattend">
- 3. <settings pass="oobeSystem">
- 4. <component name="Microsoft-Windows-Shell-Setup" processorArchitecture="amd64" publicKeyToken="31bf3856ad364e35" language="neutral" versionScope="nonSxS" xmlns:wcm="http://schemas.microsoft.com/WMIConfig/2002/State" xmlns:xsi="http://www.w3.org/2001/XMLSchema-instance">

#### 🤳 Note

(If you are installing Windows x64 (64-bit), value **prosessorArchitecture** should be <u>amd64</u>, also on Intel processors. For x86 (32-bit) it should be **x86**.)

- 5. <FolderLocations>
- 6. <ProfilesDirectory>e:\Users</ProfilesDirectory>

## 🤳 Note

In this example the new location of Users would be E:\Users. Change the drive letter according your needs.

- 7. </FolderLocations>
- 8. </component>
- 9. </settings>
- 10. <cpi:offlineImage cpi:source="wim:F:/sources/install.wim#Windows 8" xmlns:cpi="um:schemas-microsoft-com:cpi" />

#### 🧻 Note

(Change the drive letter in **wim:F:** to that of your CD/DVD drive, USB stick or virtual drive containing your Windows 8 installation media (DVD/ISO). Notice that installation media has to be available to system when running sysprep. Change Windows version accordingly, **Windows 8, Windows 8 Pro, Windows 8.1** or **Windows 8.1 Pro.** 

11. </unattend>

(Please leave the row numbers out when typing or copying the above code. Answer file generated with Windows System Image Manager).

If you are installing Windows 8 PRO x64 from CD/DVD/USB  $\mathbf{F}$ : and relocating Users to  $\mathbf{E}$ : you don't have to change anything, you can use the script as it is.

Select **Save As** from Notepad's **File** menu. Select **Save as type: All Files**. Name the file as you want, add  $\underline{.xml}$  extension to the filename. Save the script to the root of any drive:

| File name: relocate.xml       |                |        |
|-------------------------------|----------------|--------|
| Save as type: All Files (*.*) |                |        |
|                               |                |        |
| ide Folders                   | Encoding: ANSI | ▼ Save |

Alternatively you can download the answer file here: relocate.rar

## 2.2. Using System Preparation Tool

#### 2.2.1 Windows 8 & 8 Pro:

Open the Start Menu (Win + X), select Command Prompt (Admin).

First stop the Windows Media Player Network Sharing Service (WMPNetworkSvc) by giving the following command: Code:

net stop WMPNetworkSvc

When the service has stopped, type the following to the command prompt and press  ${\mbox{\bf Enter}}$  to move to the right folder:

Code:

| cd c:\Windows\System32\Sysprep |  |
|--------------------------------|--|
|                                |  |

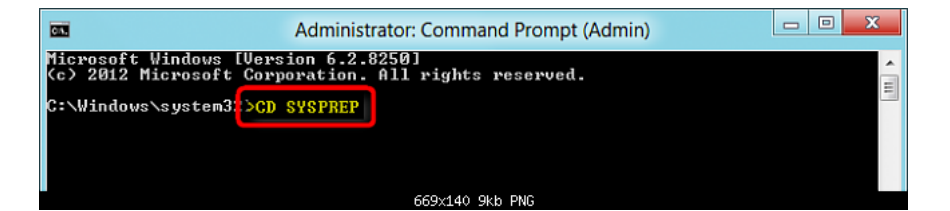

Now type the following and press **Enter** (notice the name and path of the script we created above, change it if needed. I saved answer file on E so the path is E:\relocate.xml):

| couc.       |        |         |                           |
|-------------|--------|---------|---------------------------|
| Sysprep.exe | /audit | /reboot | /unattend:E:\relocate.xml |
|             |        |         |                           |

| C                                      | Administrator: Command Prompt (Admin)                            |   |  |  |
|----------------------------------------|------------------------------------------------------------------|---|--|--|
| Microsoft Windows<br>(c) 2012 Microsof | [Uersion 6.2.8250]<br>t Corporation. All rights reserved.        | ^ |  |  |
| C:\Windows\system                      | 32>CD SYSPREP                                                    | - |  |  |
| C:\Windows\System                      | 32\\$ysprer>SySPREP.EXE /AUDIT /REBOOT /UNATTEND:E:\RELOCATE.XML |   |  |  |
|                                        |                                                                  |   |  |  |
| 669×138 12kb PNG                       |                                                                  |   |  |  |

Continue from 2.2.3.

### 2.2.2 Windows 8.1 Pro Preview:

Open the Start Menu (Win + X), select Windows PowerShell (Admin).

First stop the Windows Media Player Network Sharing Service (WMPNetworkSvc) by giving the following command:

net stop WMPNetworkSvc

When the service has stopped, type the following to the PowerShell command window and press  ${\bf Enter}$  to move to the right folder:

Code:

Code:

cd c:\Windows\System32\Sysprep

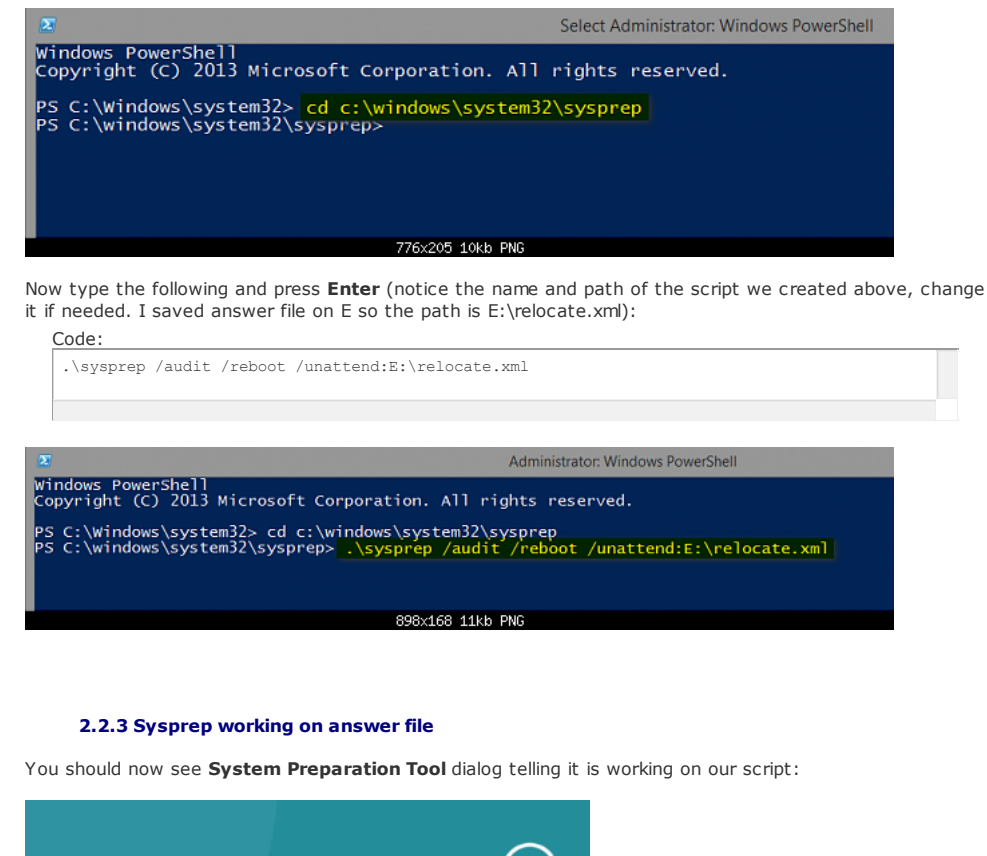

# Sysprep is working ... 🔀 Processing deanup phase Sysprep plugins...

Let it run, don't touch mouse or keyboard now. When System Preparation Tool is ready, Windows must and will reboot. It reboots back to Audit Mode.

## 2.3. Exiting Audit Mode

To continue Windows installation we have to exit Audit Mode and reboot. After reboot you'll land back on Metro interface. Click **Desktop** to enter classic Windows desktop, click **OK** on System Preparation Tool dialog to boot normally in **OOBE** i.e. normal mode.

Before clicking OK, check that System Cleanup Action is set to OOBE, and Shutdown Options set to Reboot:

| System Preparation Tool 3.14                                                                     |
|--------------------------------------------------------------------------------------------------|
| System Preparation Tool (Sysprep) prepares the machine for<br>hardware independence and cleanup. |
| System Cleanup Action<br>Enter System Out-of-Box Experience (OOBE)                               |
| Shutdown Options<br>Reboot                                                                       |
| Cancel                                                                                           |
|                                                                                                  |

# 3. Finalizing installation

Finalize Windows installation.

#### User Profiles - Relocate to another Partition or Disk

If you did this from an existing Windows installation, you will notice that for your Windows this is as if it were the first time Windows was booted i.e you are back on **OOBE** boot, inserting product key and personalizing Windows. It also means that you have to enter so called initial user. In this case Windows does not accept any of the users created earlier, whether local or Microsoft accounts; instead you need to create a new user.

An example from this PC I am using now: I had already created two users and installed software when I decided to do sysprep to relocate Users. I had a local account for me and an Microsoft account using my email address. After finalizing sysprep, I needed to create a third user **Test** because system does not let me to use either **Kari (local account)** or **Kari (Microsoft account)** usernames because those accounts already existed on this PC.

So I created user **Test (local)**, then from Welcome screen logged in as Kari (Microsoft account) and simply deleted the new **Test** account which I had just created. An extra step, small annoyance but there's nothing to do to avoid it.

When Windows finally boots first time to Start Screen you will see that **Users** folder is now located on the new drive or partition with all its subfolders.

When you check your system drive (C:) still contains Users folder. The old, original **Users** on C: can contain some Windows Store information that may not be moved, so let the old **Users** folder stay on C:. It will no longer grow, all new user data will be stored on a new location, but it is essential it remains on C:. You can hide it if you want, you are never again going to need it.

Notice that **Users** folder is not created on or moved to new location when you return to **Audit Mode** after running **sysprep**. Relocation will first happen when you exit Audit Mode and boot to **OOBE** (Welcome) mode to continue installation. If done on an existing system the first OOBE boot after sysprepping can take quite a long time, depending on how big those folders are that sysprep is physically moving to new location.

Remember also that when you create a new user profile the user folders are not created before the new user logs in first time.

That's it, folks! Welcome to the Windows 8:

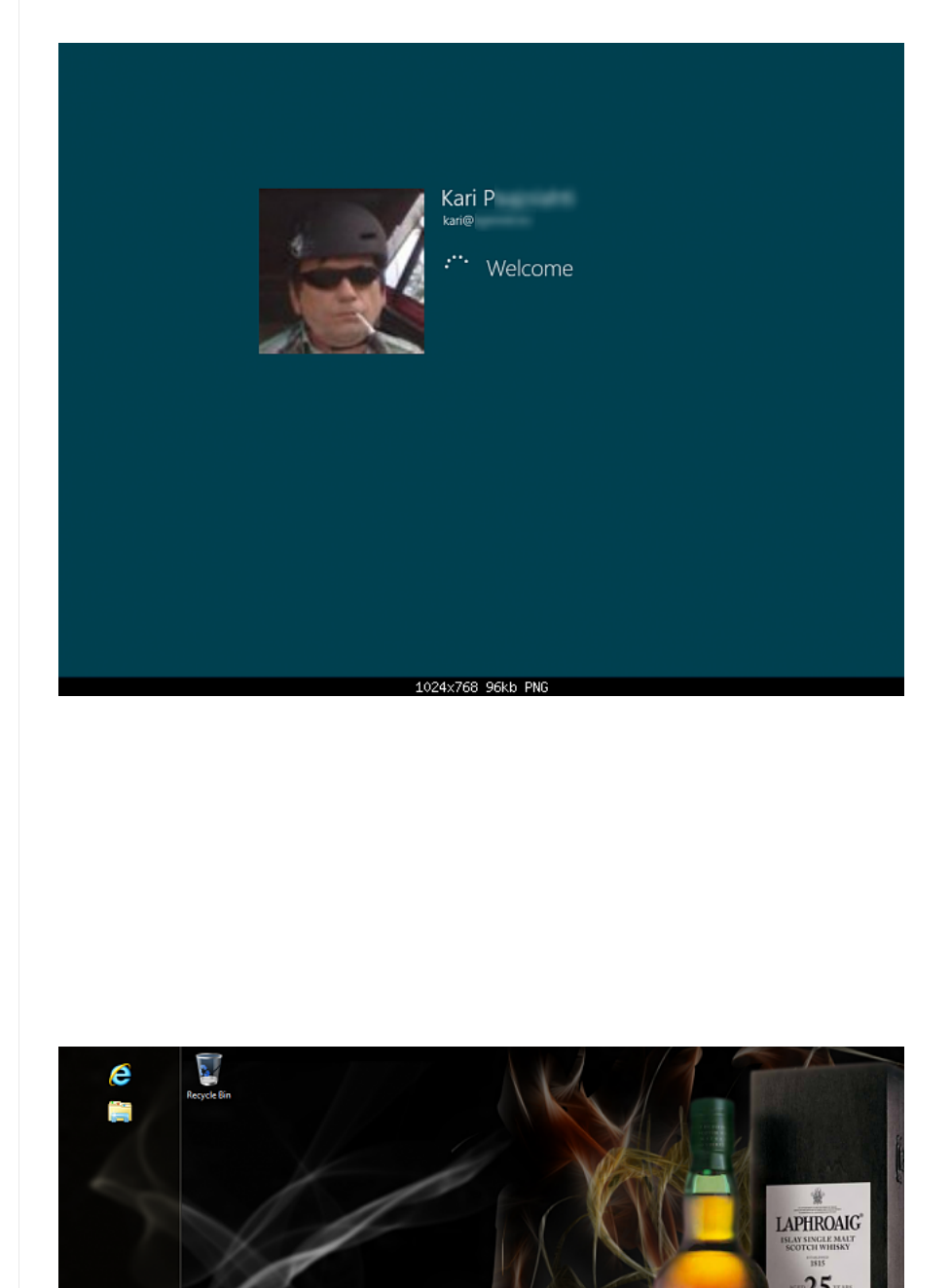

http://www.eightforums.com/tutorials/4275-user-profiles-relocate-another-partition-disk.html

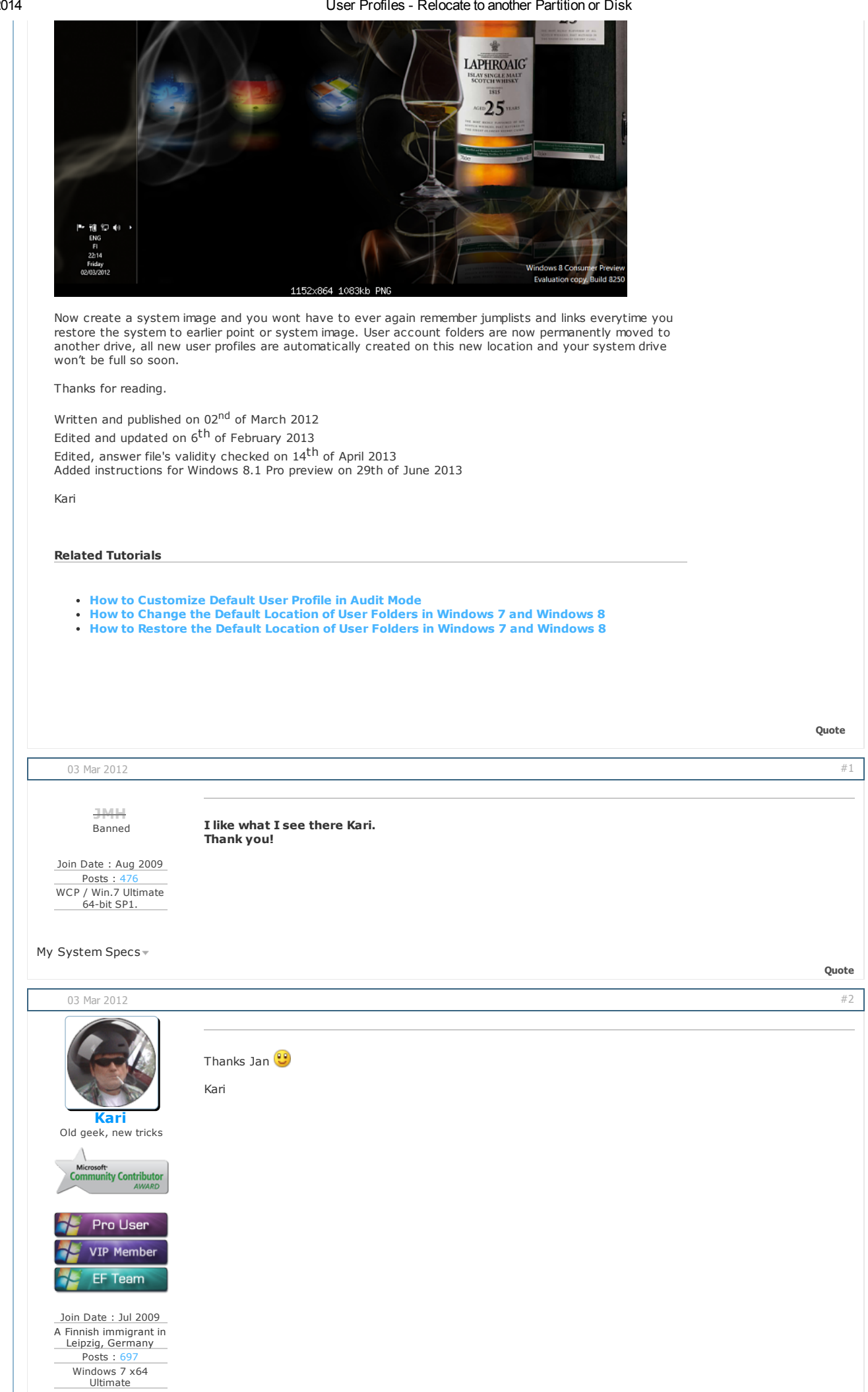

| 4 |                                                                                                    | User Profiles - Relocate to another Partition or Disk                        |       |
|---|----------------------------------------------------------------------------------------------------|------------------------------------------------------------------------------|-------|
|   | Thread Starter                                                                                                    |                                                                              |       |
|   | My System Specs -                                                                                                    |                                                                              | Quete |
|   |                                                                                                    |                                                                              | Quote |
|   | 03 Mar 2012                                                                                                    |                                                                              | #3    |
|   | Vrosa<br>EF - Fringe Division                                                                                                | I liked it too, but liked even more that <i>Laphroaid 25 years</i> bottlelol |       |
|   | VIP Member                                                                                                    |                                                                              |       |
|   | Join Date : Jan 2011<br>Belo Horizonte<br>Posts : 3,779<br>Windows 8.1 Pro x64                                               |                                                                              |       |
|   | My System Specs -                                                                                                    |                                                                              | Quote |
|   | 03 Mar 2012                                                                                                    |                                                                              | #4    |
|   | A Guy<br>Righteous Dude                                                                                                    | Looking good Kari                                                            |       |
|   | Gold Member<br>Pro User<br>VIP Member<br>Join Date : Jun 2010<br>Bay Area<br>Posts : 15,421<br>Windows 7 Home<br>Premium x64 |                                                                              |       |
|   | My System Specs-                                                                                                    |                                                                              |       |
|   |                                                                                                    |                                                                              | Quote |
|   | 03 Mar 2012                                                                                                    |                                                                              | #5    |
|   | _                                                                                                    |                                                                              |       |
|   | <b>iseeuu</b><br>VIP Member                                                                                                  | Very well done, Kari. Thorough and complete.                                 |       |
|   | Member<br>VIP Member                                                                                                    | <b>100</b>                                                                   |       |
|   | Join Date : Aug 2009<br>Posts : 307<br>                                                                                      |                                                                              |       |
|   | My System Specs -                                                                                                    |                                                                              | Quote |
|   | 04 Mar 2012                                                                                                    |                                                                              | #6    |
|   |                                                                                                    | Thank you, geeks.<br>Kari                                                    |       |

| Kari         Old geek, new tricks         Old geek, new tricks         Microsoft         Microsoft |                                                                                                    |   |
|----------------------------------------------------------------------------------------------------|----------------------------------------------------------------------------------------------------|---|
| , ,                                                                                                    | Quote                                                                                                    |   |
| 04 Mar 2012                                                                                                    | #7                                                                                                    |   |
| gt1434a<br>Junior Member<br>Join Date : Mar 2012<br>Posts : 5<br>Windows 8                                                                                                    | A question <pre></pre>                                                                                                    |   |
| My System Specs+                                                                                                    | Quote                                                                                                    |   |
| 04 Mar 2012                                                                                                    | #8                                                                                                    | ٦ |
| Kari         Old geek, new tricks         Microsoft         Community Contributor         AWARD         Pro User         VIP Member         EF Team                                                                                                    | Hi Alex, welcome to the Eight Forums.<br>Of course you are right! That was a typo, fixed now.<br>It's like this:<br>- Answer file (script), row 6 value of <b>ProfilesDirectory</b> = new location of <b>Users</b> . Delete the row from script if<br>only relocating ProgramData<br>- Answer file (script), row 7 value of <b>ProgramData</b> = new location of <b>ProgramData</b> . Delete the row from<br>script if only relocating Users<br>- Answer file (script), row 11 value of <b>Source</b> = location of <b>image.wim</b> (DVD, USB or ISO containing Windows<br>8 installation files)<br>Thanks for pointing that out.<br>Kari |   |
| Join Date : Jul 2009<br>A Finnish immigrant in<br>Leipzig, Germany<br>Posts : 697<br>Windows 7 x64<br>Ultimate<br>Thread Starter                                                                                                    |                                                                                                    |   |

| My System Specs -                                                          |                                                                                                    |                                                                                                    | Quote                                                                                                    |
|----------------------------------------------------------------------------|----------------------------------------------------------------------------------------------------|----------------------------------------------------------------------------------------------------|----------------------------------------------------------------------------------------------------|
| 04 Mar 2012                                                                |                                                                                                    |                                                                                                    | #9                                                                                                    |
| gt1434a<br>Junior Member<br>Join Date : Mar 2012<br>Posts : 5<br>Windows 8 | Thank *you*! This is an awesom<br>addon to the final version.<br>I am looking forward to be an ac<br>Best,<br>Alex                                                                                                    | e way to handle it. Wouldn't b<br>tive contributor!                                                                                                    | e surprise if this is going to be a permanent                                                                                                    |
|                                                                            | <ul> <li>Criginally Posted by Kari </li> <li>Hi Alex, welcome to the Eight F</li> <li>Of course you are right! That w</li> <li>It's like this:</li> <li>Answer file (script), row 6 va only relocating ProgramData</li> <li>Answer file (script), row 7 va if only relocating Users</li> <li>Answer file (script), row 11 v installation files)</li> <li>Thanks for pointing that out.</li> <li>Kari</li> </ul> | orums.<br>ras a typo, fixed now.<br>lue of <b>ProfilesDirectory</b> = new<br>lue of <b>ProgramData</b> = new locatio<br>alue of <b>Source</b> = location of <b>imag</b> | location of <b>Users</b> . Delete the row from script if<br>on of <b>ProgramData</b> . Delete the row from script<br><b>e.wim</b> (DVD, USB or ISO containing Windows 8 |
| My System Specs -                                                          |                                                                                                    |                                                                                                    | Quote                                                                                                    |
|                                                                            |                                                                                                    |                                                                                                    | Page 1 of 41 1 2 3 11  Last M                                                                                                    |
| Us                                                                         | ser Profiles - Reloca                                                                                                    | te to another Pa                                                                                                    | artition or Disk                                                                                                    |
| « Log On U                                                                 | ser Account Automatically at Windov                                                                                                    | vs 8 Startup   Run "Auto Sugg                                                                                                    | est" History - Delete in Windows »                                                                                                    |
| Similar Threads                                                            |                                                                                                    |                                                                                                    |                                                                                                    |
|                                                                            | Tutorial                                                                                                    | Forum                                                                                                    |                                                                                                    |
| Strategic Engine Profiles                                                  | for the Strategic Commander                                                                                                    | Gaming                                                                                                    |                                                                                                    |
| Disk is dynamic                                                            |                                                                                                    | General Support                                                                                                    |                                                                                                    |

Not enough disk space Password Reset Disk - Reset User Account Password in Windows 8

✓ Disk Defrag in W8

Google play

All times are GMT -5. The time now is 08:19 AM.

Contact Us Windows 7 Support Privacy and cookies Legal Top

Installation & Setup

General Support

Tutorials

op -- EF Default

v

The Windows 8 Forums is an independent web site and has not been authorized, sponsored, or otherwise approved by Microsoft Corporation. "Windows" and related materials are trademarks of Microsoft Corp. © Designer Media Ltd